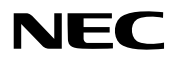

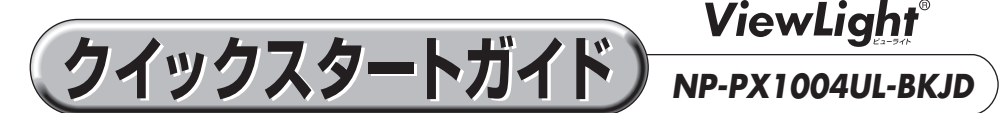

- この「クイックスタートガイド」では、プロジェクター (本機)の基本的な操作方法をコ ンピューターとの接続を例にして説明しています。詳しい説明は、NEC Projector CD-ROM内の「取扱説明書[詳細版]」をご覧ください。
- ●本機を使用する前に、「取扱説明書[簡易版]」の冒頭に記載している"安全上の注意事項" を必ずお読みください。

(※ NP-PX1004UL-BKJD は、日本国内向けモデルです)

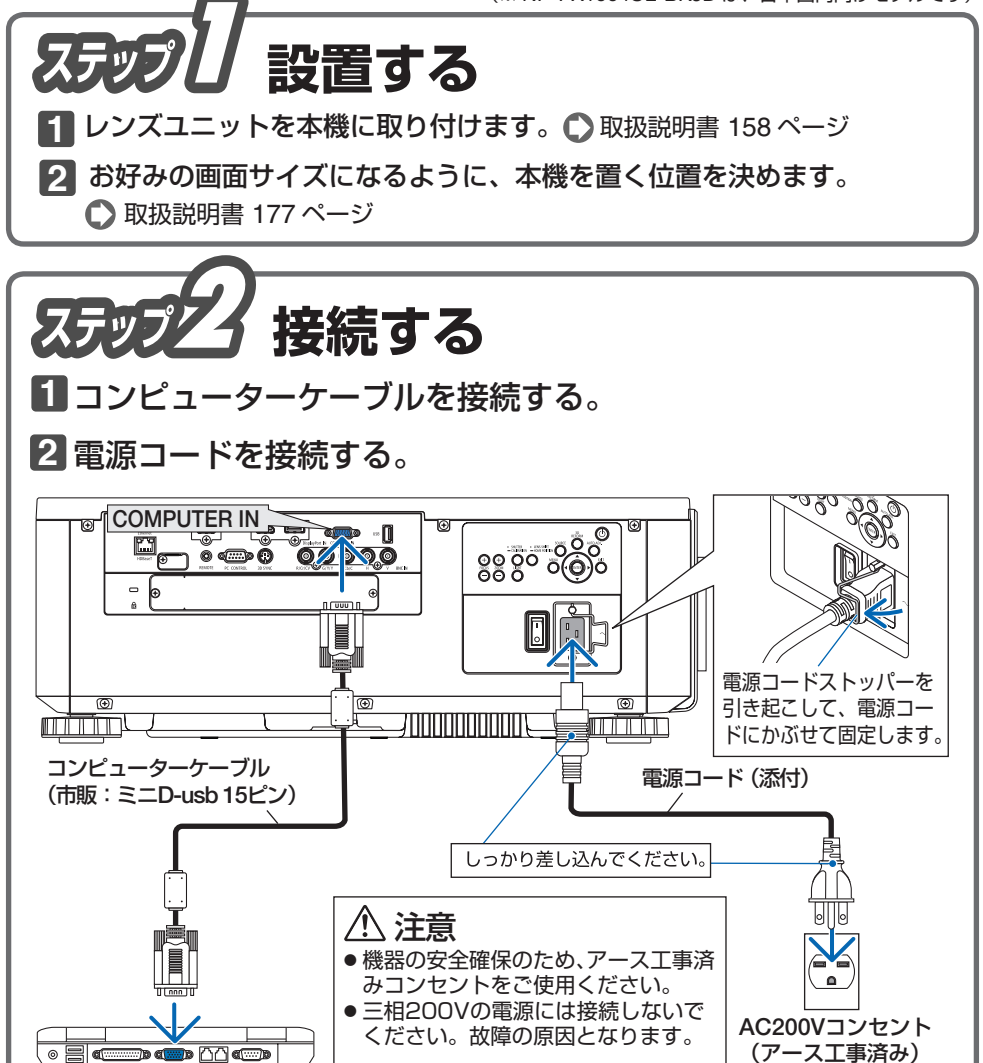

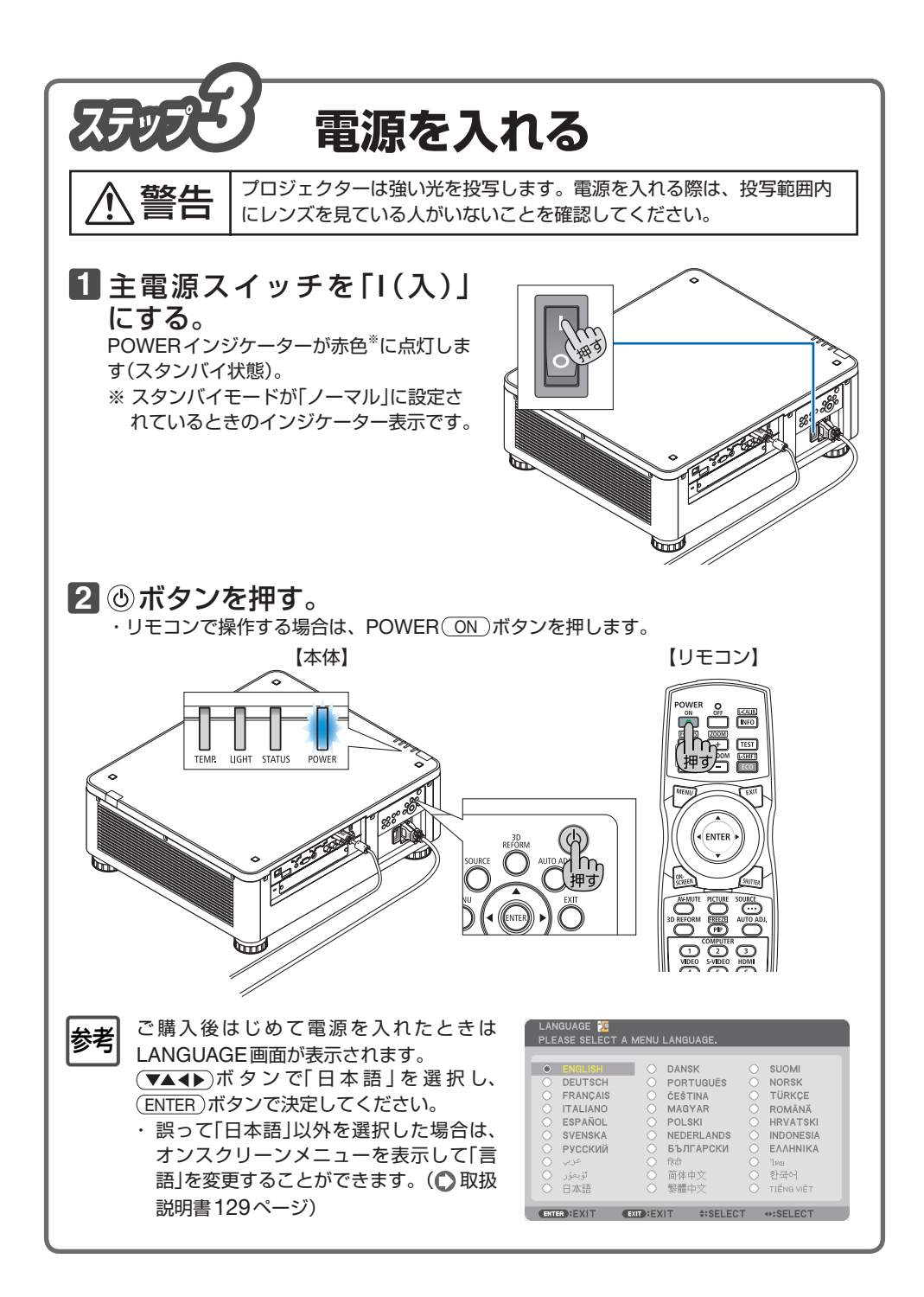

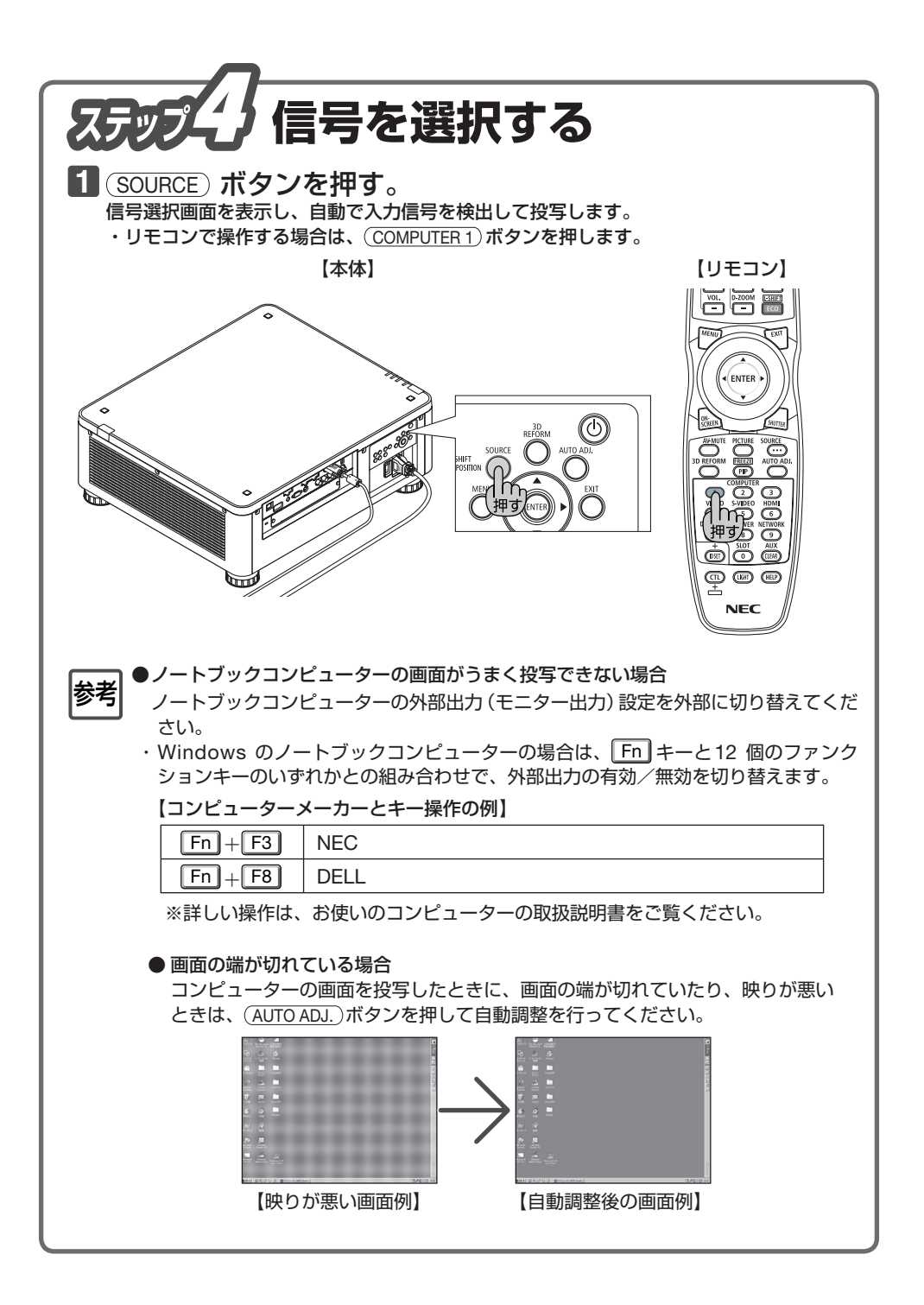

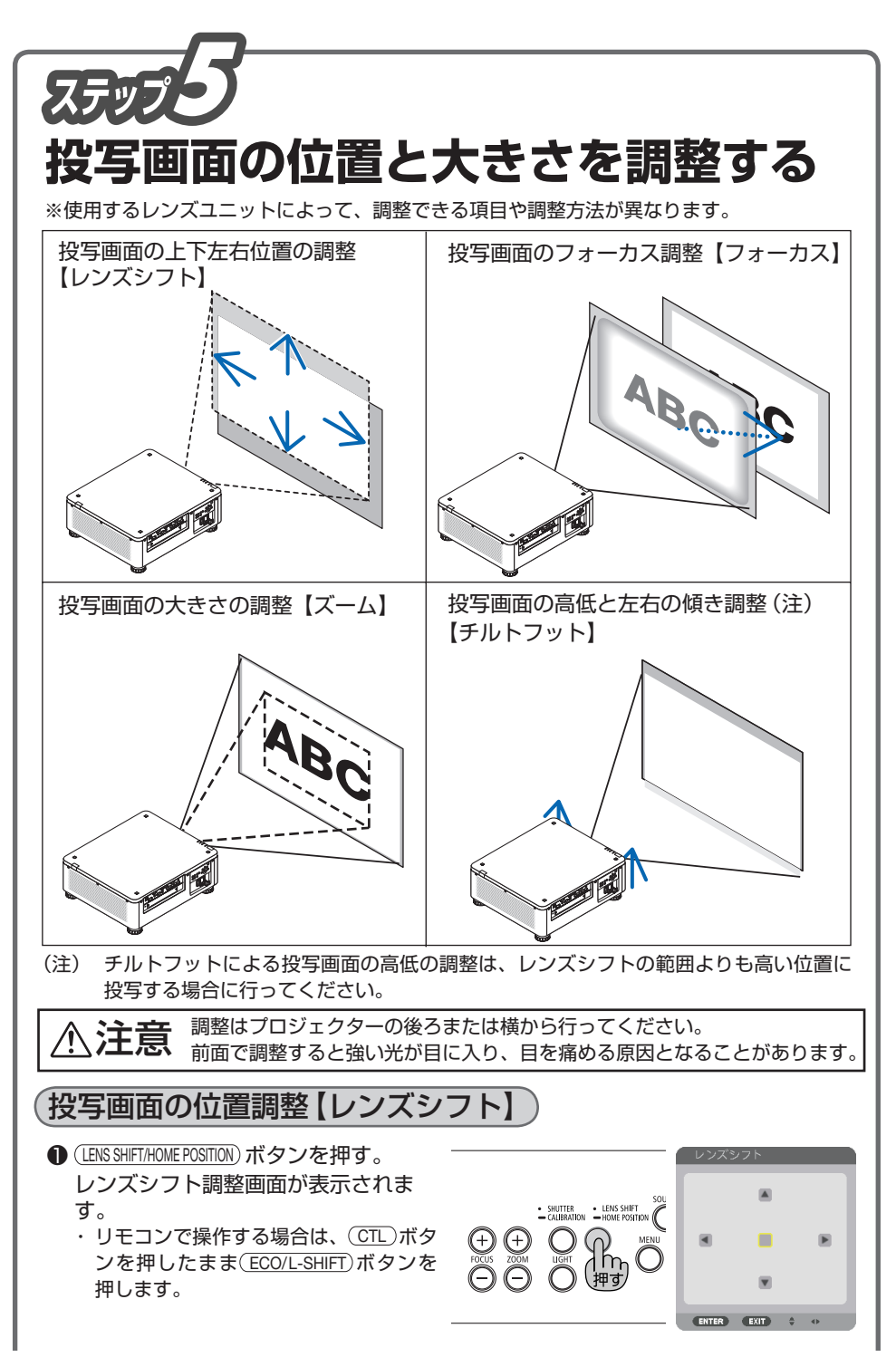

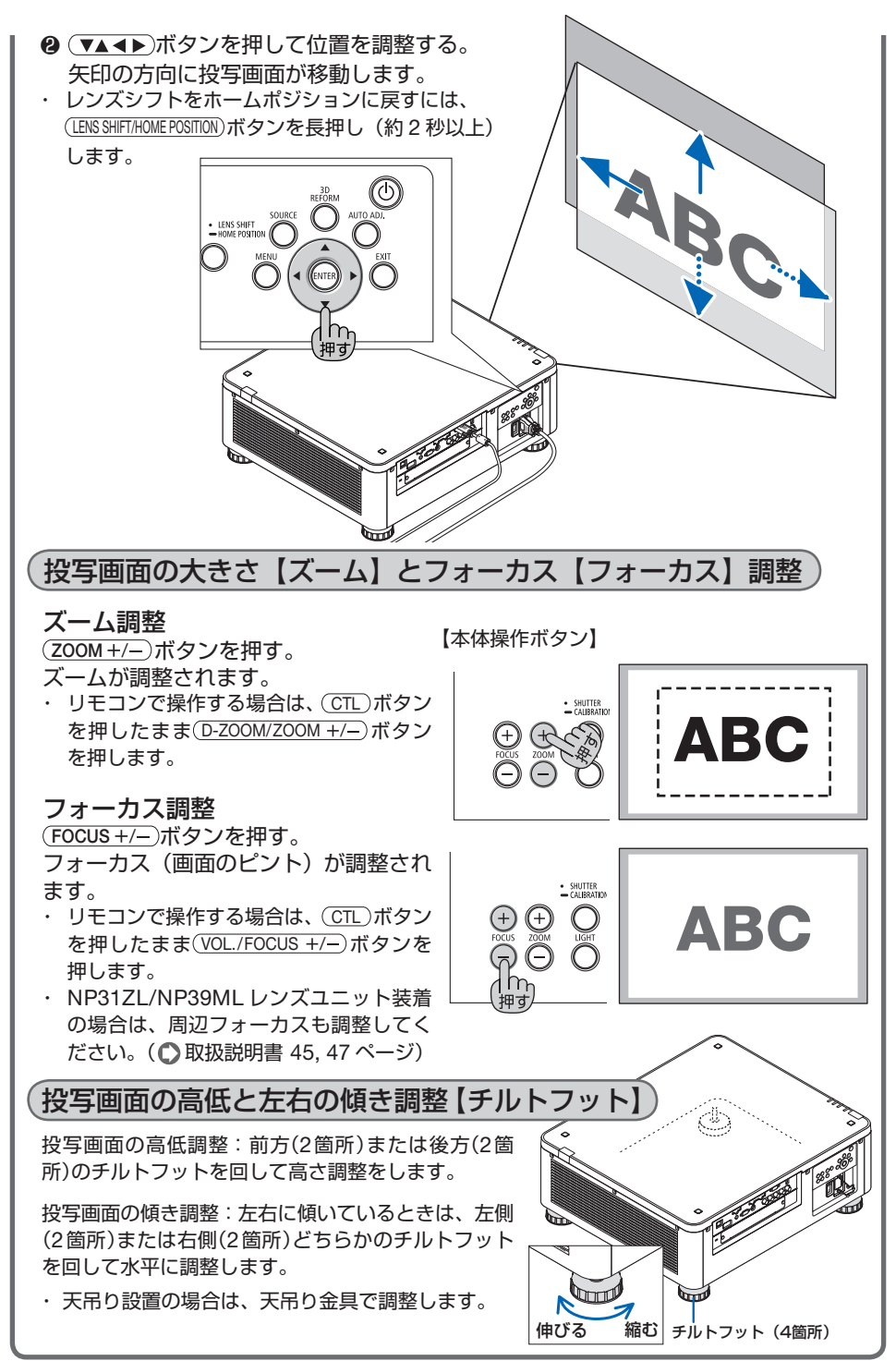

![](_page_5_Picture_0.jpeg)

Printed in China